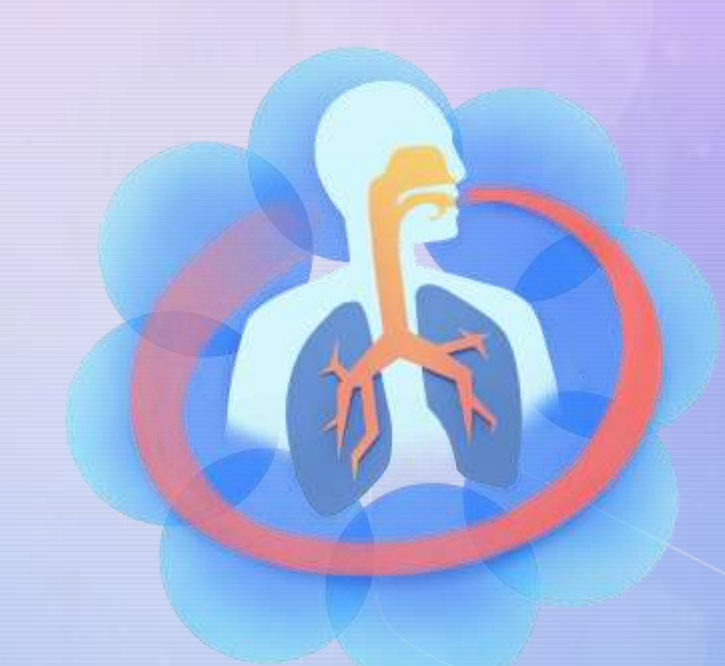

# DSAR 2.0 brugervejledning

# Søg efter patient

Søgning

Søg

bital

Brug søgefeltet til at fremsøge patient ved enten at skrive navn eller CPR-nummer. Når du har skrevet 4 cifre eller bogstaver vil muligheder komme frem.

#### HOSPITAL

(+)

Projekter og webfolder

Tilføj ny patient

Q Søgning (patienter)

MARIANNE BAASTRUP SØNDERGAARD

Skift adgangskode

→ Kontakt DSAR

⊖ Logout

KIOSK 🔿

### Start (Bispebjerg Hospital)

Naviger ved brug af menuen til venstre

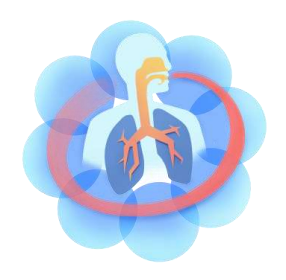

# Søg efter patientliste

Søg

bital

Brug søgefeltet til at fremsøge patientlister for dit hospital. Søg på dit hospitals navn.

### HOSPITAL

 $(\pm)$ 

Projekter og webfolder

Tilføj ny patient

Q Søgning (patienter)

#### MARIANNE BAASTRUP SØNDERGAARD

A Skift adgangskode

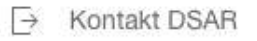

[→ Logout

KIOSK 🔿

### Start (Bispebjerg Hospital)

Naviger ved brug af menuen til venstre

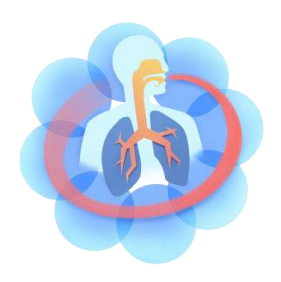

# Opret ny patient

Tryk på 'Tilføj ny patient'

|            | Søgning                | Søg Bispebjerg Hospital                |
|------------|------------------------|----------------------------------------|
| +          | Tilføj ny patient      | Jan't (Bispebjerg Hospital)            |
| HOS        | PITAL                  | Naviger ved brug af menuen til venstre |
|            | Projekter og webfolder |                                        |
| Q          | Søgning (patienter)    |                                        |
| MAF<br>SØN | NANNE BAASTRUP         |                                        |
| ≙          | Skift adgangskode      |                                        |
| ⊳          | Kontakt DSAR           |                                        |
| Ð          | Logout                 |                                        |
| KIO        | SK Ċ,                  |                                        |

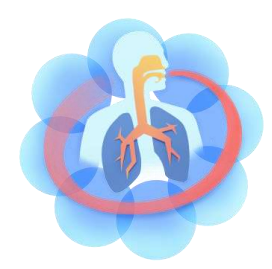

# Opret ny patient

 Indtast stamdata for patienten
 Sæt kun hak ved OPTIMAL study, såfremt patienten deltager heri.

3. Tryk 'Gem'

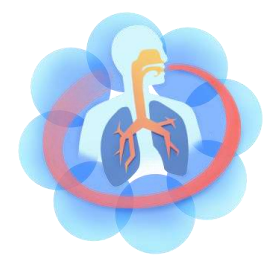

#### DSAR Patient

INFORMATION

Patientens cpr. nr. •

Patientens navn •

#### Etnicitet

Ingen værdi

Højde Enhed for højde er cm

Vægt Enhed for vægt er kg

Hospital Names

**Research projects** 

Optimal study

Køn (bruges kun på Island)

Ingen værdi

# Tilføj nyt besøg

### Tryk på 'Tilføj nyt besøg' i menuen til venstre Vælg besøgstype i menuen

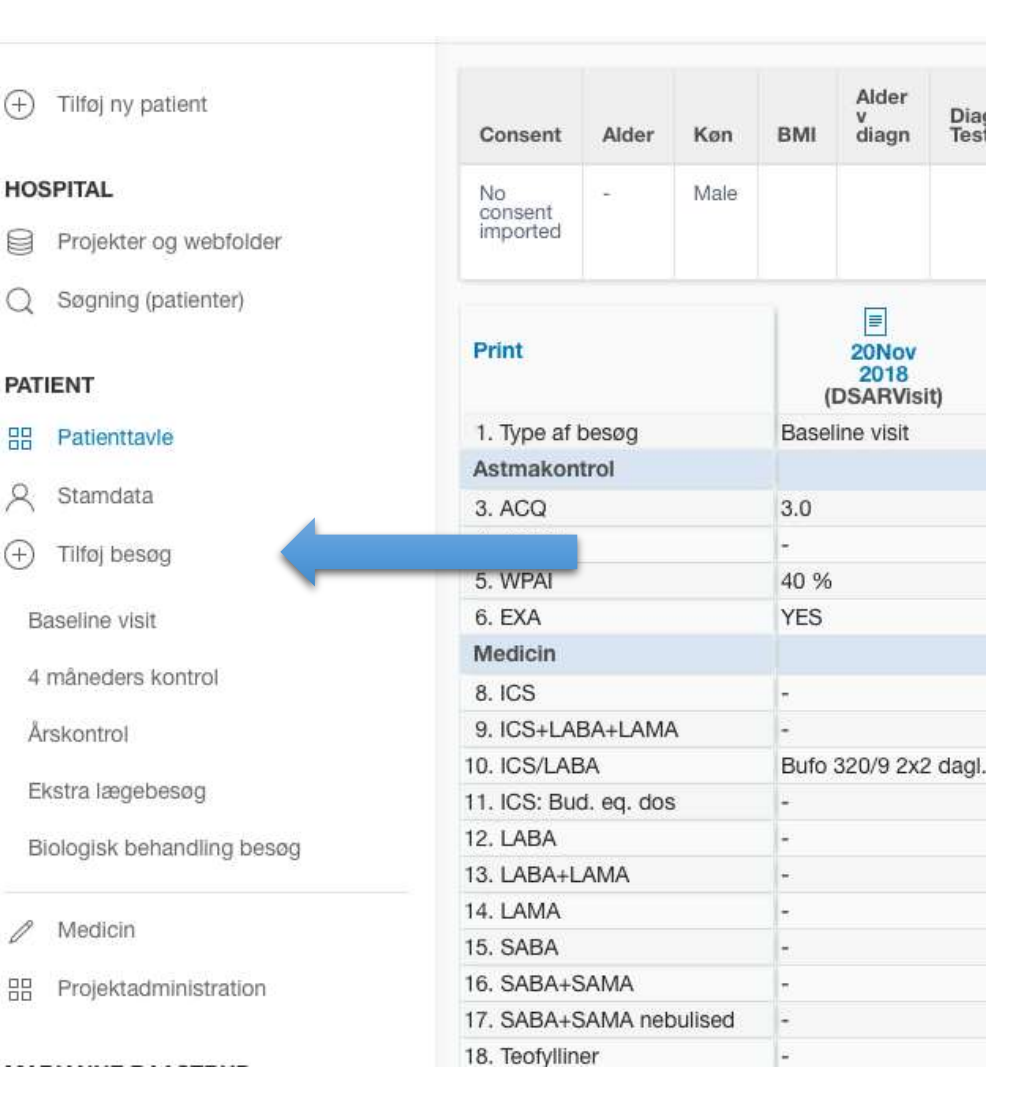

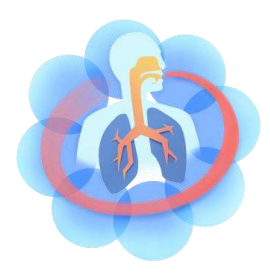

# Tilføj nyt besøg

Besøgstype kan ændres ved at trykke på lille blyant ved siden af besøgstype

Du kan frit skifte mellem besøgets faner uden at gemme, men husk at trykke 'Gem' inden du forlader besøget.

### Tilføj DSARVisit DSAR Visit INFORMATION ANAMNESE SYMPTOMKONTROL OBJEKTIVE TESTS INFLAMMATIONSMARKØRER BEHANDLINGSBARRIERER PLAN PROM Dato for besøg november 30, 2020 Type af besøg 🖕 4 måneders kontrol 🧷 Der er i dag administreret biologisk behandling Save

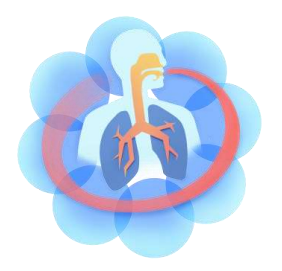

# Importer PROMs fra tablet

 Se under 'Kiosk' i menuen på venstre side af skærmen
 Tryk på det du vil importere
 Automatisk åbnes det besøg pt har besvaret PROMs til

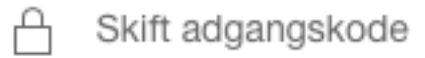

- → Kontakt DSAR
- → Logout
- KIOSK 🔿
  - . Patient kiosk
- <u>2020-11-30 15:44 New kioskvisit</u>
  <u>Reject</u>
- <u>2020-11-30 14:41 New kioskvisit</u>
  <u>Reject</u>
- 2020-11-30 10:08 New kioskvisit

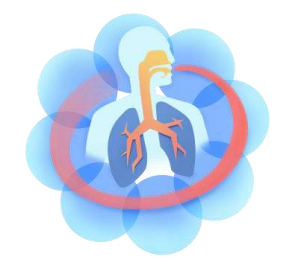

# Importer samtykke fra tablet

 Se under 'Kiosk' i menuen på venstre side af skærmen
 Tryk på noget du vil importere (Alt i kiosken importeres automatisk)

3. Gå ind på patienttavlen. Under consent ses 'Afventer personale initialer'

4. Tryk her, skriv initialer og tryk 'Gem'

|   | Skift adgangskode                              | Э              |     |     |                  |               |        |    |                 |
|---|------------------------------------------------|----------------|-----|-----|------------------|---------------|--------|----|-----------------|
| 1 | → Kontakt DSAR                                 |                |     |     |                  |               |        |    |                 |
| L | [→ Logout                                      |                |     |     |                  |               |        |    |                 |
|   | KIOSK 💍                                        |                |     |     |                  |               |        |    |                 |
|   | . Patient kiosk                                |                |     |     |                  |               |        |    |                 |
|   | <u>○ 2020-11-30 15:44</u><br><u>○ Reject</u>   | New kioskvisit |     |     |                  |               |        |    |                 |
|   | ∩ 2020-11-30 14:41                             | New kioskvisit |     |     |                  |               |        |    |                 |
|   |                                                |                |     |     |                  |               |        |    |                 |
|   | <u>○</u> 2020-11-30 10:08 J<br><u>○ Reject</u> | New kioskvisit |     |     |                  |               |        |    |                 |
|   |                                                |                |     |     |                  |               |        |    |                 |
| 2 |                                                |                |     |     |                  |               |        |    |                 |
| С | Consent                                        | Alder          | Køn | BMI | Alder v<br>diagn | Diagn<br>Test | Revers | AR | Pos<br>allergit |
|   | Staff initials pending.                        |                |     | 29  | -                | -             | - (-)  | -  | -               |

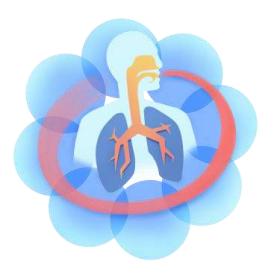

# Opret medicin

 Tryk på 'Medicin' i menuen til venstre Her kommer du til medicinlisten
 Tryk på 'Opret ny ordination'
 Udfyld ordinationen og tryk 'Gem'
 Ordinationen kan efterfølgende ses på medicinlisten

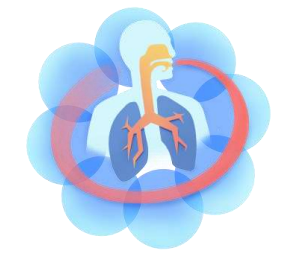

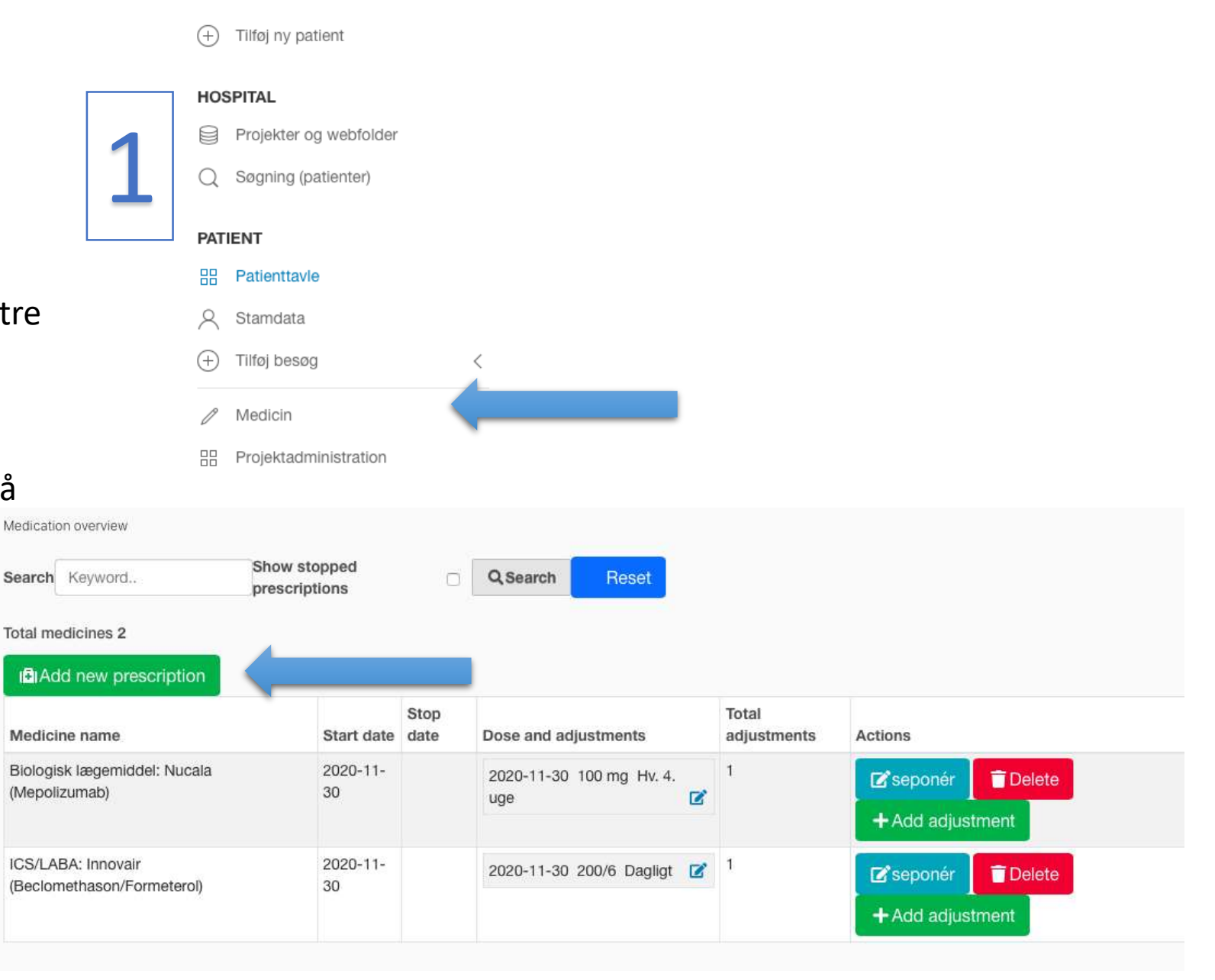

# Rediger medicin (Skift af dosis, hyppighed og lign.)

 Åbn medicinlisten ved at trykke på 'Medicin' i menuen til venstre

 2. Find medicin du ønsker at redigere og tryk 'Tilføj justering'
 3. Indtast nye oplysninger og tryk 'Gem'

| Medication overview                            |                               |              |                            |                      |                      |
|------------------------------------------------|-------------------------------|--------------|----------------------------|----------------------|----------------------|
| Search Keyword                                 | Show stopped<br>prescriptions | O            | Q Search Reset             |                      |                      |
| otal medicines 2                               |                               |              |                            |                      |                      |
| Add new prescription                           |                               |              |                            |                      |                      |
| Medicine name                                  | Start date                    | Stop<br>date | Dose and adjustments       | Total<br>adjustments | Actions              |
| 3lologisk lægemiddel: Nucala<br>Mepolizumab)   | 2020-11-<br>30                |              | 2020-11-30 100 mg Hv. 4.   | 1                    | 🖸 seponér 📄 👕 Delete |
|                                                |                               |              |                            |                      | + Add adjustment     |
| CS/LABA: Innovair<br>Beclomethason/Formeterol) | 2020-11-<br>30                |              | 2020-11-30 200/6 Dagligt 🗹 | 1                    | 🕑 seponér 📄 盲 Delete |
|                                                |                               |              |                            |                      | + Add adjustment     |

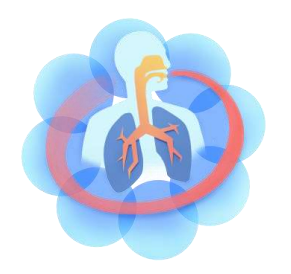

### Rediger medicin (Dosis, hyppighed og lign. angivet forkert)

1. Åbn medicinlisten ved at trykke på 'Medicin' i menuen til venstre

 2. Find medicin du ønsker at redigere og tryk på redigeringsikonet for aktuelle dosis
 3. Indtast korrekte oplysninger og tryk 'Gem'

| Medication overview                              |                               |              |                            |                      |                  |
|--------------------------------------------------|-------------------------------|--------------|----------------------------|----------------------|------------------|
| Search Keyword                                   | Show stopped<br>prescriptions | O            | Q Search Reset             |                      |                  |
| Total medicines 2                                |                               |              |                            |                      |                  |
| I                                                |                               |              |                            |                      |                  |
| Medicine name                                    | Start date                    | Stop<br>date | Dose and adjustments       | Total<br>adjustments | Actions          |
| Biologisk lægemiddel: Nucala<br>(Mepolizumab)    | 2020-11-<br>30                |              | 2020-11-30 100 mg Hv. 4.   | 1                    | Seponér Delete   |
|                                                  |                               |              | -                          |                      | + Add adjustment |
| ICS/LABA: Innovair<br>(Beclomethason/Formeterol) | 2020-11-<br>30                |              | 2020-11-30 200/6 Dagligt 🗹 |                      | er 🖥 Delete      |
|                                                  |                               |              |                            | -                    | + Add adjustment |

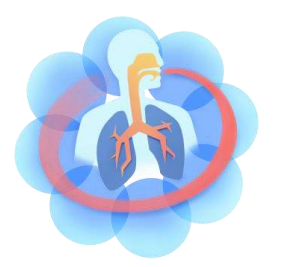

# Seponér medicin

1. Åbn medicinlisten ved at trykke på 'Medicin' i menuen til venstre

2. Find medicin du ønsker at seponere og tryk 'Seponer'

*Bemærk:* Hvis du bruger 'Slet' knappen vil det fremstå som om patienten aldrig har fået medicinen. Brug derfor kun denne knap fx hvis medicinen er blevet oprettet ved en fejl

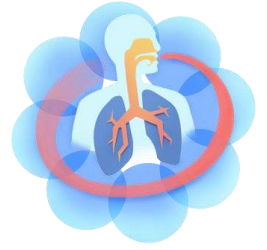

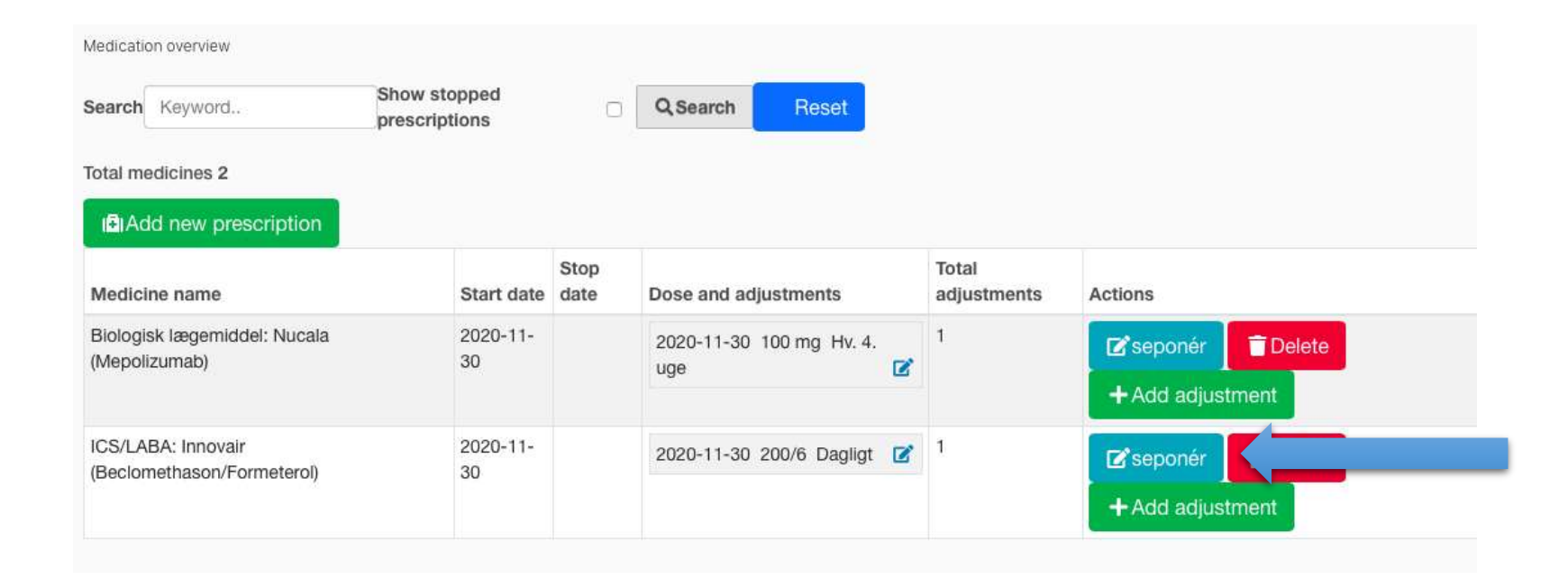

# Brug af Journalnotat funktionen

På patienttavlen ses en oversigt over alle besøg. Over datoen for hvert besøg ses et lille dokument ikon.

Når der klikkes på dokument ikonet dannes et journalnotat ud fra fra data indtastet i besøget. Journalnotatet kan kopieres direkte over i den elektroniske patientjournal.

| Consent          | Alder | Køn    | BMI di                      | der v<br>agn         | Diagn<br>Test              | Revers | AR | Pos<br>allergitest | Max<br>FEV1(L) |
|------------------|-------|--------|-----------------------------|----------------------|----------------------------|--------|----|--------------------|----------------|
| All<br>complete  | 28    | Female |                             |                      |                            |        |    | Ukendt             |                |
| Print            |       |        | 31Jul<br>2020<br>(DSARVisit | ,                    | 30Nov<br>2020<br>(DSARVisi | t)     |    |                    |                |
| 1. Type af besøg |       |        | Baseline visi               | t 4 måneders kontrol |                            | ol     |    |                    |                |
| Astmakon         | trol  |        |                             |                      |                            |        |    |                    |                |
| 3. ACQ           |       |        | -                           |                      |                            |        |    |                    |                |
| 4. AQLQ          |       |        | -                           | -                    |                            |        |    |                    |                |
|                  |       |        |                             |                      |                            |        |    |                    |                |

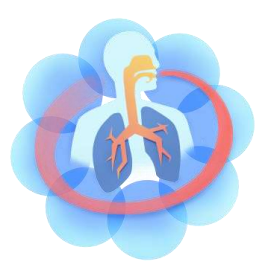